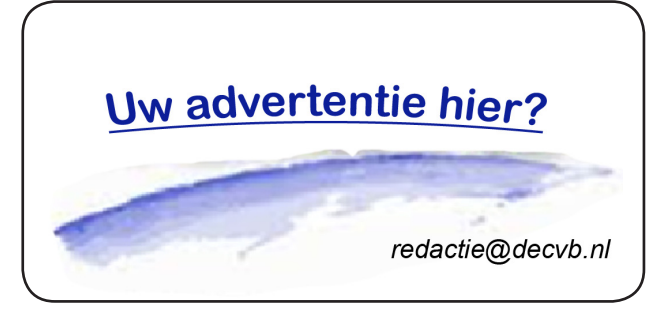

De QR code van de website

www.decvb.nl

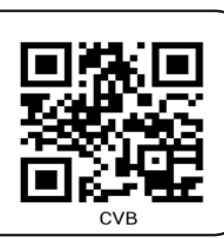

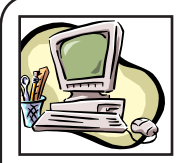

### **NiVeSoft** Computers

-Verkoop computers nieuw en gebruikt -Laptops, printers en installatie op maat -Installatie of herinstallatie en ondersteuning voor uw computer. -Netwerk aanleg en ondersteuning -Oplossen van problemen en storingen Piet van Sprang Dotterbloemstraat 41 2153 ES Nieuw Vennep Telefoon: 0252-674279 E-mail info@nivesoft.nl

Info www.nivesoft.nl of www.bto.eu Voor info van de computerclub voor uw lessen en begeleiding www.decvb.nl

#### Diascanner ION Film2SD Pro

Met deze scanner kopieert u uw negatieven en dia's direct op een SD geheugen kaart. Met een borg van € 50,kunt u de diascanner voor een maand huren voor € 10.

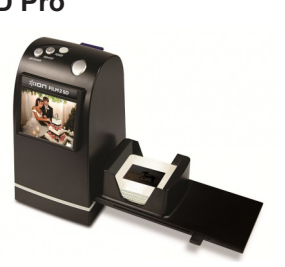

# Inhoud

| Ζ |
|---|
| 3 |
| 3 |
| 4 |
| 5 |
| 5 |
| 6 |
| 8 |
|   |

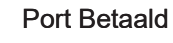

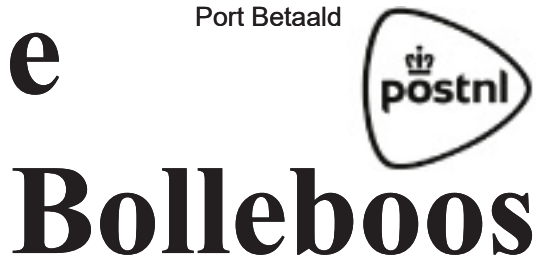

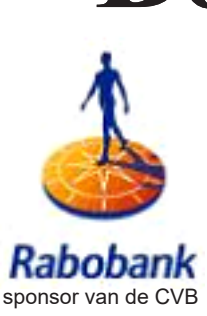

De

juni, juli en augustus 2018 Afz. CVB, Leusveld 106 2151 JX Nieuw Vennep

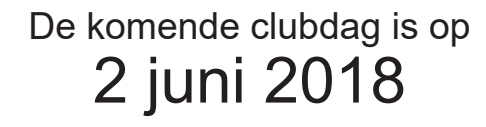

van 10.00 - 15.00 uur

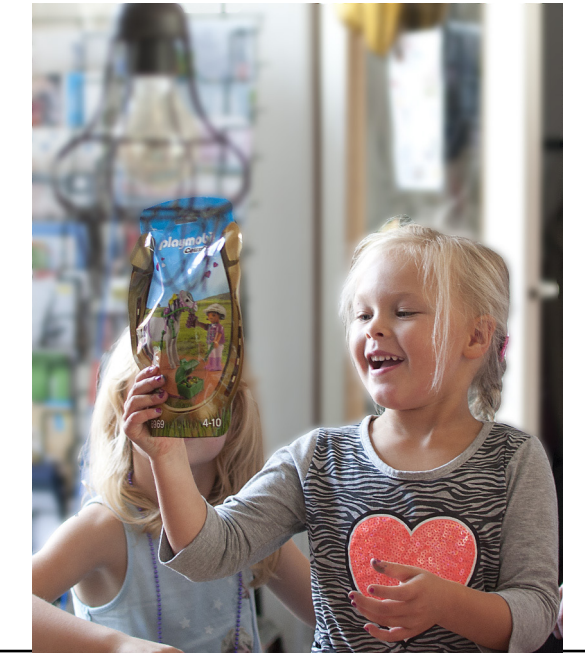

Gratis parkeren

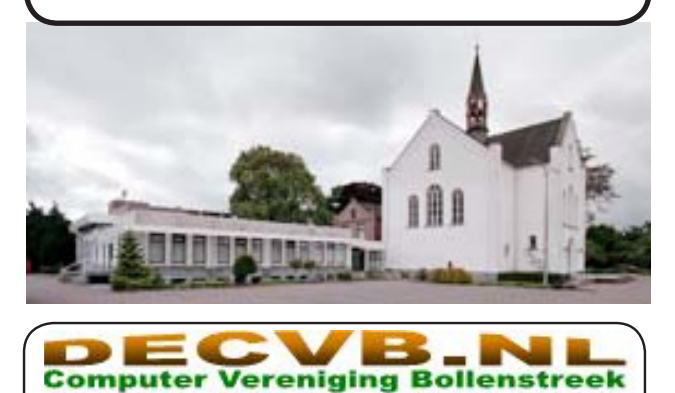

HAARLEMMERME

#### Colofon

Bijeenkomsten en presentaties:

2 juni 8 september (2e! zaterdag) 6 oktober 3 november 1 december Clubdagen: van 10.00 - 15.00 uur Toegang: niet leden € 3,- (tot 16 jaar € 2,-)

Inloop dinsdagmiddag (13.30 - 16.00 uur): Er zullen 2 inloopmiddagen worden gepland in het najaar

#### Het adres waar de bijeenkomsten plaatsvinden:

Gebouw Het Trefpunt (0252 672476) Hoofdweg 1318 2153 LS Nieuw-Vennep

#### Contributie:

€ 24,00 per jaar (van 1 januari t/m 31 december) (met machtiging € 1,50 korting) IBAN nummer: NL22 INGB 0000 5769 68 T.n.v. Computer Vereniging Bollenstreek Kamer van Koophandel nummer: 40596213

> voor het laatste nieuws kijkt u op www.deCVB.nl

#### Voorzitter - vacature Cursusinfo&coördinatie – vacature

Voorzitter Ad Interim, Andries Vermeulen, 023 5642947 voorzitter@decvb.nl Vicevoorzitter, Andries Vermeulen, 023 5642947 vicevoorzitter@decvb.nl Penningmeester, Nel van der Linden, 06 38988445 penningmeester@decvb.nl Secretaris, Mieke Ebell, 06 24941956 secretaris@decvb.nl Public Relations, Louis van den Bosch, 023 5624002 publicrelations@decvb.nl Cursusinfo&coördinatie, tijdelijk via Mieke Ebell, 06 24941956 cursusinfo@decvb.nl Drukwerk / verspreiding, Mieke Ebell, 06 24941956 secretaris@decvb.nl Internetsite, Ruth Spaargaren webbeheerder@decvb.nl Redactie Bolleboos, Rob Hendriks, redactie@decvb.nl

#### Helpdesk:

Voor dringende hulp kunt u terecht bij: Piet van Sprang (0252 674279), Andries Vermeulen of Louis van den Bosch en de overige bestuursleden via bovenstaande telefoonnummers of via hun email of maak een afspraak voor hulp op clubdagen of inloopmiddagen.

De Bolleboos verschijnt minimaal 9 maal per jaar voor leden gratis

## **Voorwoord**

Ik kwam er vrij laat pas achter dat ik dit keer het voorwoord zou maken. Glad vergeten vanwege drukte en andere omstandigheden. Ben er ook op gewezen dus schrijf ik dit stukje daarom midden in de nacht. Ondanks dat ik van 16 tot 22 mei niet in Nederland verbleef is het in Nederland ook mooi weer geweest. Hoewel jullie dit pas in de week voor de meeting zullen lezen kan het weer wellicht weer anders zijn maar bij mijn thuiskomst blijken de vooruitzichten voor de komende week eveneens mooi te worden. Geen computerweer zou je zeggen maar diverse mailtjes stonden al weer klaar in mijn mailbox om diverse problemen op te lossen. Deels kan ik het gelukkig op afstand doen met Teamviewer. Een handig programmaatje om de PC van een ander over te nemen. Dat sluit een hoop reizen uit maar je kan er helaas ook niet alles mee repareren en moet degene aan de "andere kant" zijn PC wel aanzetten en toestemming geven. Vaak gaat dat goed maar als het aan de hardware ligt lukt het niet en moet ik toch even op pad. Ja dit is tevens ook voorlopig het laatste voorwoord want de zomerstop komt er aan en kan het (ingekrompen) Bestuur voor de maanden juli en augustus ook aan een welverdiende vakantie beginnen. In het najaar staat er ook weer een nieuwe Windows 10 cursus gepland. Voor zover het zich laat aanzien zal dan de laatste editie worden behandeld die in april is uitgekomen (Spring Creators Update) en visueel weer voor wat veranderingen heeft gezorgd. De 1803 update is iets later uitgekomen dan verwacht, omdat een eerdere uitrol voor problemen zorgde. Aan het begin van april stelde Microsoft de update als eerste beschikbaar voor het grote publiek. Maar nadat bleek dat veel gebruikers tijdens de installatie tegen een scherm met foutmeldingen (blue screen of death) aanliepen, trok het bedrijf de update weer terug. We gaan er vanuit dat het euvel nu verholpen is en dat je de nieuwe update straks veilig kunt installeren. Omdat het een uitrol betreft, kan het zijn dat je de update niet direct binnenkrijgt. Deze lente-update staat voornamelijk in het teken van de tijdlijn-functie, dat een overzicht biedt van al je activiteiten. Maar ook het uiterlijk is subtiel op de schop gegaan en je hebt meer controle over meldingen van het actiecentrum. Tenslotte nog even een belangrijke opmerking. Op de jaarvergadering in maart hebben we afgesproken om de vraag/enquête op te stellen en een ieder te vragen naar hun mening of ze de Bolleboos digitaal of per post willen ontvangen. Dit om enerzijds kosten te besparen maar ook om zoveel mogelijk informatie te verkrijgen waarom je 'm liever per post of digitaal wilt (blijven) ontvangen. Jouw mening wordt bijzonder op prijs gesteld en dien je sturen (bij voorkeur) naar de secretaris@decvb.nl (het emailadres van Mieke Ebell). Natuurlijk kan je jouw voorkeur ook sturen naar Andries, Nel of Louis als je dat liever doet. De andere emailadressen staan op de website of in de Bol. Wel doen hoor want dat kunnen we het nieuwe seizoen goed beginnen! Het is vaker gehoord maar toch sluit ik met de wens af om te zeggen dat we nog steeds met smart wachten op mensen die het bestuur wil helpen versterken om samen De CVB levend te houden. Ik wens jullie alleen een heel mooie zomer toe en hoop jullie in na de zomer weer in goede gezondheid te mogen begroeten. Louis van den Bosch

## Fotowedstrijd 2018 >> > met thema 'Feest'

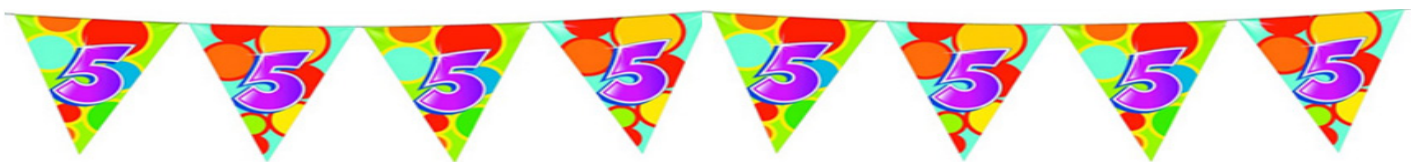

Voor de vijfde keer tijdens de zomerstop van de computervereniging de CVB organiseert webbeheerder Ruth Spaargaren een fotowedstrijd. Dit jaar vieren wij het lustrum: 5 jaar fotowedstrijd. Inzendingen van de foto's graag tot 20 oktober 2018 naar Ruth: *webbeheerder@decvb.nl* De regels zijn:

- 1. Deelnemers mogen drie foto's inzenden.
- 2. De foto's moeten uiteraard te maken hebben met bovengenoemd thema.
- 3. De foto's dienen alleen door de inzender zelf gemaakt te zijn.
- 4. Foto's die bv van het internet gehaald zijn, doen niet aan de wedstrijd mee.
- 5. Geen bewerkte foto's. Puur natuur.
- 6. Alle leden van de CVB, ongeacht hun functie, kunnen hun originele en unieke opnamen inzenden.

De jury, die nu nog niet bekend is, krijgt van Ruth de inzendingen, anoniem

en slechts met cijfers en letters herkenbaar, ter beoordeling.

De namen van de winnaars worden tijdens de prijsuitreiking op de clubbijeenkomst van zaterdag 4 november bekend gemaakt.

Heeft u problemen met verzenden van de foto's, vraag het dan aan uw webbeheerder.

Wij verwachten spontane deelname met veel inzendingen.

Met vriendelijke zomergroet, namens het bestuur en

uw webbeheerder Ruth Spaargaren

## MS Office Professional plus 2016 voor €24,99

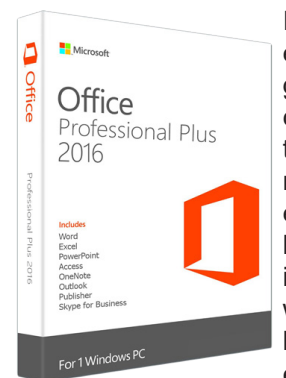

Ik werk graag met legale software en de MS Office die ik tot nu toe gebruikte stamde al uit 2007. In computergebruik al haast prehistorisch. Maar omdat de ondersteuning voor deze versie definitief geeindigd is ben ik eens rond gaan kijken op het internet. Daar kwam ik iets tegen wat digitale licentie wordt genoemd en met prijzen die haast niet te geloven waren. Met enig vergelijken en goed opletten,

de plus versie is veel goedkoper dan de Pro versie, en het ene bedrijf is duurder dan het andere. Maar goed, ik kon online de MS Office Professional plus 2016 bestellen voor €24,99 bij het goedkoopste bedrijf. Ik zal de naam niet noemen want de voorraden en prijzen schijnen regelmatig te veranderen. Betalen ging via iDeal en daarna kreeg ik direct de licentiecode per mail. Daar zat ook een installatiehandleiding bij wat inhield dat je inlogt bij <u>https://setup.</u> <u>office.com/</u>.

Daar moet je je aanmelden met je Microsoft account

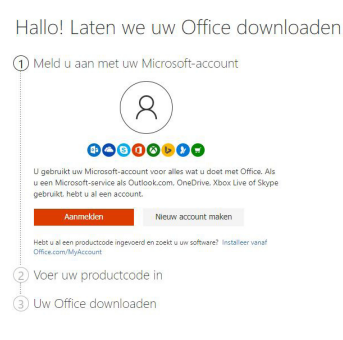

en daarna je productcode (hier dus mijn licentiecode) invoeren en daarna kan je MS Office downloaden.

Je hebt nog de keuze tussen 32 / 64 bit en nadat alles gedownload is begint de installatie.

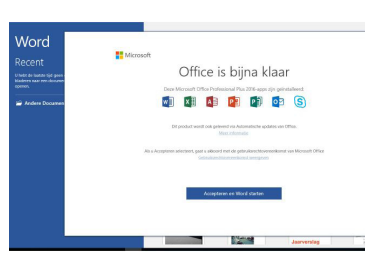

Nadat de installatie voltooid is kunt u bijvoorbeeld Word openen om de activatie uit te voeren, je klikt op "Accepteren en Wordt starten" en de activatie wordt uitgevoerd, in de

meeste gevallen gebeurd dit automatisch. Indien dit niet het geval is kan je je aanmelden met het account dat je hebt gebruikt om de licentie in te voeren.

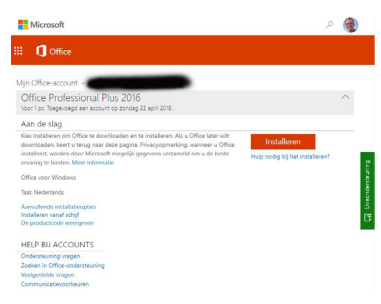

De installatie is nu geactiveerd en je kan gebruik maken van Office 2016 Professional Plus! Die bestaat uit Word, Excel, Powerpoint, Access, One-Note, Outlook, Publisher, en Skype.

Als je door bijvoorbeeld een harddiskcrash Office opnieuw wil installeren, dan:

1.Ga naar de link https://office.com/myaccount

2.Log in met dezelfde account-gegevens die je hebt gebruikt om de licentiecode in te voeren

3. Vervolgens ziet je een overzicht van uw producten waaronder Office Professional Plus 2016

4.U kunt klikken op "Nu installeren" om het installatiebestand te downloaden.

Rob Hendriks

# Handige Windows tips

Een grote kans dat u al enige tijd met Windows 10 werkt. Maar hoe goed kent u het? Hoe vertrouwd bent u met de toepassingen die standaard worden meegeleverd? We leggen er een paar voor u uit.

Als u Windows 10 al enige tijd gebruikt, bent u al bekend met de Windows Verkenner, WordPad, Microsoft Edge (de nieuwe- en verbeterde browser), OneDrive en Kladblok en mogelijk ook met het Office pakket van Microsoft. Maar er zitten ook onderdelen in die de meeste gebruikers over het hoofd zien. Jammer want het is eeuwig zonde om die niet te gebruiken.

#### Schermafbeeldingen

Het is al langer mogelijk om een schermafbeelding te maken. Met de PrintScreen-toets maakt je een afbeelding van het hele beeldscherm en met AltPrintScreen maak je alleen een afbeelding van het actieve venster dat geopend is. De schermafbeelding wordt automatisch op het klembord en (als u aangemeld bent) in OneDrive gezet en met Ctrl+V plakt u het in een willekeurig document. Plakt u het in het onderdeel Paint, dan kunt het nog bewerken, voordat u het opslaat of in een ander document plakt.

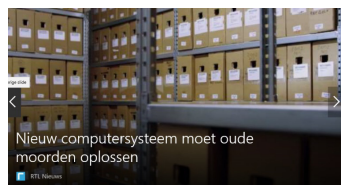

Als je de toetsencombinatie Windows-toets+PrintScreen gebruikt wordt het beeld even gedimd en wordt de opname niet alleen beschikbaar op het klembord en eventueel

OneDrive, maar wordt het ook opgeslagen in C:\Gebruikers\gebruikersnaam>\Afbeeldingen\Schermopnames.

Wil je meer mogelijkheden, gebruik dan het knipprogramma (even opzoeken op het vergrootglas en intypen knip). In Modus kunt u de vorm van het knipsel bepalen: Vrije vorm, Rechthoekig, Venster of Volledig Scherm. Via Uitstellen kun je een vertraging inbouwen van maximaal 5 seconden. Handig om eerst nog iets te openen.

Het knipprogramma voorziet tevens in (beperkte) annotatie mogelijkheden. Je hebt zowel een Pen als een Markeerstiftter beschikking en via Gum verwijder je overbodige annotaties weer. De schermafbeeldingen kun je in alle beschikbare formaten bewaren, waaronder jpg, png en gif. Je kan het vanuit het Knipprogramma ook mailen.

#### Videocreatie

Velen treuren erom dat het ooit zo populaire programma Movie Maker overleden is, maar het zal niet meer tot leven gewekt worden. Microsoft laat ons gelukkig niet helemaal in de steek. Met het standaard geïnstalleerde app Microsoft Foto's kan je eveneens zeer mooie en fraaie presentaties maken. Moeilijk is het niet, alleen moet u even weten hoe!

Start de app en klik op Maken. Je krijgt nu twee opties te zien: Automatische video met muziek en Aangepaste video met muziek. Met beide optie kun je beeldmateriaal (foto's en video's) opleuken met teksten, filters en muziek. Het grote verschil is dat in de eerste optie bijna alles automatisch gebeurd (waarvan je het later nog kan bewerken), terwijl je bij de tweede optie de video van het begin tot het einde zelf dient samen te voegen.

We richten ons op het onderdeel bewerken, hierbij zijn verschillende aanpassingen mogelijk. Via de optie Thema's selecteert je snel een ander thema voor de presentatie, zoals Avontuur of Geliefd. Via de optie Muziek, kun je muziek toevoegen, ga naar Muziek, Uw Muziek om een Muziekbestand te selecteren.

Wens je een andere volgorde van de beeldfragmenten, versleep die gewoon in het Storyboard, onderaan in het programma.

Het is ook mogelijk Beweging (Ken Burns-effecten) aan een geselecteerd beeld toe te voegen, net als Filters (uit een van de elf voorbeelden), maar ook 3D-effecten kun je toepassen. Via Exporteren of delen bewaar je de presen-

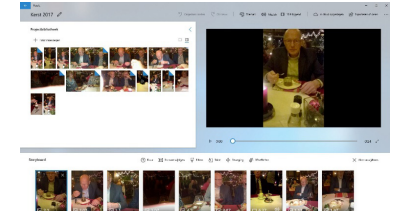

tatie (de video) in mp4formaat. De app Foto's bied je afhankelijk van de gewenste kwaliteit en grootte, drie opties.

#### Malware protectie

Malware protectie was al langer ingebouwd in Windows Defender, maar sinds de Fall Creators Update is er een nieuwe beveiliging bijgekomen, specifiek gericht tegen ransomware. Open het Windows Defender beveiligingscentrum en kies voor Virus- en bedreigingsbeveiliging, instellingen voor virus- en bedreigingsbeveiliging. Zet de schuifknop bij Beheerde maptoegang (of Controld foldr Access) aan en bevestig jouw keuze. De bescherming is gelijk actief.

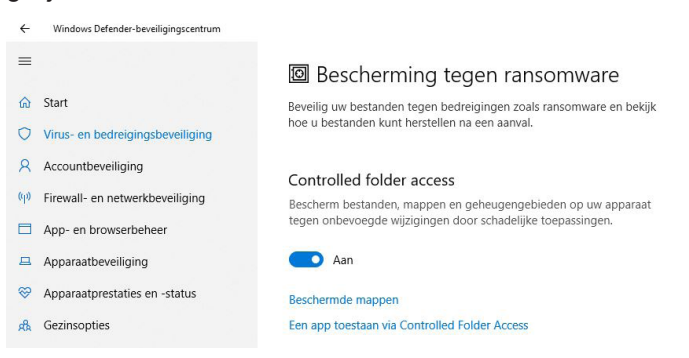

Klik op Beschermde mappen om te zien welke mappen standaard door Defender worden beschermd. Via de +-knop kun je daar zelf ook mappen aan toevoegen. Je zal merken dat onbekende processen of toepassingen niet langer naar deze mappen kunnen schrijven, tenzij je dat bewust toestaat.

Wil je een app aan de lijst met vertrouwde toepassingen toevoegen, zodat die app niet langer op een blokkade stuit, klik dan op een app toestaan via Beschermde mappen en voeg die toe via de +-knop.

Andries Vermeulen

# Problemen met Windows Update oplossen

https://support.microsoft.com/nl-nl/help/10164 Van toepassing: Windows 10, Windows 8.1, Windows 7

### Wat doet deze rondleiding?

In deze rondleiding vindt u stappen om problemen met Windows-updates, zoals een lange scantijd of foutcodes tijdens het installeren van updates, op te lossen.

#### Veelvoorkomende foutcodes

De stappen in deze rondleiding kunnen u helpen bij het oplossen van alle Windows Update-fouten en andere problemen. Hieronder vindt u enkele veelvoorkomende foutcodes als voorbeeld: 0x80073712, 0x800705B4, 0x80004005, 0x8024402F, 0x80070002, 0x80070643, 0x80070003, 0x8024200B, 0x80070422, 0x80070020.

U hoeft echter niet naar de specifieke fout te zoeken om dit op te lossen. Met de stappen die hier worden opgegeven, kunt u normaal alle eventuele problemen tijdens het Windows Update-proces oplossen.

#### Hoe werkt dit?

Wij zullen u door een reeks stappen leiden om Windows bij te werken. Zorg ervoor dat u de stappen in de juiste volgorde volgt.

#### Op welke Windows-versie heeft u de foutmelding gekregen?

Als u het niet weet, bekijk dan Welke Windows-besturingssysteem heb ik?

https://support.microsoft.com/nl-nl/help/13443/windowswhich-operating-system

#### Opmerking

Als u gebruik maakt van Windows 8, moet u upgraden naar Windows 8.1, omdat Windows 8 wordt niet meer wordt ondersteund.

#### Voor Windows 10: Windows Update probleemoplosser

- Als u problemen met Windows Update ondervindt. controleert u of u

verbonden bent met internet. Vervolgens kunt u de Windows Update-probleemoplosser voor uw versie van Windows downloaden en uitvoeren.

- De probleemoplosser voor Windows 10 downloaden (https://aka.ms/wudiag)

- De probleemoplosser voor Windows 7 en Windows 8 downloaden (https://aka.ms/diag\_wu)

- Na het voltooien van de probleemoplosser probeert u Windows Update opnieuw uit te voeren en alle beschikbare updates te installeren.

#### Voer de Windows Update-probleemoplosser uit

Ga hiervoor als volgt te werk:

**1.** Download de Windows Update-probleemoplosser (*https://aka.ms/wudiag*) en selecteer Openen of Opslaan in het pop-upvenster.

#### Opmerking

Als u Opslaan selecteert, moet u zodra de download is voltooid naar de map gaan waar de probleemoplosser is gedownload en daar dubbelklikken op het laatste wu.diagcab-bestand om de probleemoplosser uit te voeren.

**2.** Selecteer Volgende en volg de stappen in de wizard om problemen met Windows Update te vinden en op te lossen.

# De geluidseffecten uitschakelen in de Facebook app

#### iOS

Facebook heeft in de laatste update van hun applicatie een vrij irritante 'functie' toegevoegd. Vanaf deze versie worden er allerlei geluiden afgespeeld bij het gebruik van Facebook.

Denk hierbij het plaatsen van een bericht, het verversen van je tijdlijn, enzovoorts. De geluiden weerklinken uit iedere hoek en velen worden er gek van. Gelukkig is het mogelijk dit vervelende gedrag uit te schakelen, hoe lees je hieronder terug.

# Geluiden in Facebook app uitschakelen op een iPhone of iPad

- Open de Facebook applicatie
- Tik op de meer-knop (drie horizontale strepen) in de navigatiebalk
- Selecteer de optie (Instellingen)
- Kies voor (Accountinstellingen)
- Tik op (Geluiden)

Schakel hier de optie (Geluid in app) uit, vanaf dit moment worden er geen geluiden meer afgespeeld tijdens het gebruik van de app. Uiteraard zijn de geluiden alleen hoorbaar wanneer je het geluid op jouw iPhone, iPad of iPod Touch hebt aan staan.

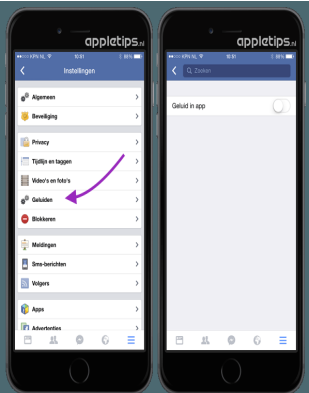

# Geluiden in Facebook app uitschakelen op een Android toestel

- Open de Facebook applicatie
- Tik op de meer-knop (drie horizontale strepen) in de navigatiebalk
- Open de optie App-instellingen (of instellingen)
- Zoek bij ‹Algemene instellingen› naar ‹Geluiden›
- Schakel de schakelaar naast (Geluiden) uit

5

| Computerproblemen oplossen en           | helpen voorkomen                   |
|-----------------------------------------|------------------------------------|
| Windows Update                          | dat u Windows niet kunt bijwerken. |
|                                         |                                    |
| Naam                                    | Uitgever<br>Missese Compating      |
| Background Intelligent Transfer Service | Microsoft Windows                  |
| Windows Netwerkcontrole                 | Microsoft Windows                  |
|                                         |                                    |

# Vraag & Antwoord

De afgelopen periode ben ik druk geweest met dingen te regelen voor de club. Ja, ook als ad-interim voorzitter heb je zo nu en dan wat dingetjes die geregeld moeten worden. En het zomerseizoen komt er aan en ik hoop dat u allen heel veel mooi weer zult hebben en genieten van de lange zomeravonden. Ik geniet nu al van de vele barbecues die ik in gedachte heb. Een lekker zonnetje en zwoele avonden zijn toch van die kleine dingen waar we allemaal naar uitkijken.

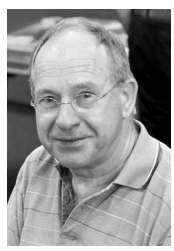

Mijn kleindochter doet het nog steeds goed in Aschaffenburg en het lesgeven op de universiteit in Wiskunde is pico bello. Een complimentje vanaf deze zijde.

Afgelopen zaterdag had ik onze oud cursus coördinator met zijn computer op bezoek. Al met al ben ik er enige tijd mee zoet geweest om alles weer netjes te regelen. Maar om een uur of vijf is hij, denk ik, weer lachend naar huis gegaan. Hij kon weer alles doen en bovendien had ik de nieuwe voorjaars update van Windows 10 erop gezet. Zijn computer is weer helemaal bij de tijd. Zijn er nog leden die voor de zomer nog de voorjaars update op hun computer geïnstalleerd willen hebben en dat zelf niet durven, dan kan dat nog op 2 juni 2018. Ze moeten dan wel zo vroeg mogelijk komen, rond 10.00 uur, want afhankelijk van de snelheid van de computer kan het 1½ tot 3 uur duren. Ook tijdens de zomer vakantie kan iedereen mij mailen *vicevoorzitter@decvb.nl* als u computer problemen heeft. Als ik zelf er ook even tussenuit ben, kan het wat langer duren, maar antwoord krijgt u zo wie zo. En schroom niet, want wij willen u graag helpen met het oplossen van uw computer problemen.

**Vraag:** Beste Andries, weet jij hoe ik zo eenvoudig mogelijk een tekst in 2 of 3 kolommen kan verdelen? Het lukt mij maar niet om het goed te doen. Gerda

Antwoord: Beste Gerda, het meest eenvoudige is om alle tekst eerst in de volle pagina breedte te typen. Als je dat gedan hebt selecteer je eerst het gedeelte dat je in 2 kolommen wilt

zetten Ga daarna naar het tabblad Indeling en Kolommen en kies in dit geval voor Twee. Selecteer daarna het gedeelte dat je in drie kolommen wilt zetten, ga naar het tabblad Indeling en Kolommen en kies dan voor Drie. Succes, Andries

|                                                                                                    | Vraag & Ant                                                                                                    | broord                                                                                                    |                                                                                                    |
|----------------------------------------------------------------------------------------------------|----------------------------------------------------------------------------------------------------|----------------------------------------------------------------------------------------------------|----------------------------------------------------------------------------------------------------|
| afgelopen periode ben ik druk gr<br>gen te regelen voor de club. Ja,<br>erim voorzitter heb je zo nu e<br>getjes die geregeld moeten voor<br>mensekzoen komt er aan en ik t<br>en heel voel moni waar helt | oveest met<br>ook als ad-<br>n dan wat<br>len. En het<br>toop dat u<br>weben an                                                        | of vijf is hij, deni<br>gegaan. Hij kon v<br>had ik de nie<br>Windows 10 erop<br>helemaal bij de tij                   | k ik, weer lachend naar hui<br>reer alles doen en bovendier<br>zwe voorjaars update var<br>gezet. Zijn computer is wee<br>d                                                          |
| nieten van de lange zomerzeonde<br>al van de vele barbecues die ik i<br>b. Een lekker zoenetje en zwoel<br>ntoch van die kleine dingen waar v<br>ar uitkijken.                                             | n. Ik geniet<br>n gedachte<br>e avonden<br>ve alleenaal                                                                                | Zijn er nog leder<br>voorjaars update<br>uitten hebben en<br>dat nog op 2 jani<br>voog mogelijk k<br>afhankelijk van d | n die voor de zomer nog di<br>op hun computer geinstalleen<br>dat zelf niet durven, dan kan<br>2018. Ze moeten dan wel zo<br>omen, rond 19.00 uur, wan<br>ie snetheid van de compute |
| jn kleindochter doet het nog stee<br>chaffenburg en het lesgever<br>iversiteit in Wiskunde is pico<br>mplimentje vanaf deze zijde.                                                                         | ds goed in<br>1 op de<br>bello. Een                                                                                                    | kan het 1% tot 3 v<br>Ook tijdens de ze<br>mailen <u>vicevoorzi</u><br>rechlemen, heeft                                | ur duren.<br>mer vakantie kan iedereen mi<br><del>britisiek vol</del> als u compute<br>Als ik vall er ook ever                                                                       |
| gelopen zaterdag had ik orze e<br>ordinator met zijn computer op<br>et al ben ik er erige tijd mee zoet g<br>es weer netjes te regelen. Maar o                                                             | evest on<br>aneer ur<br>Antwoord: Baste                                                                                                | tussenuit ben, ka<br>antwoord krijgt u<br>want wij willen u g<br>van uw computer<br>Garda.                             | n het wat langer duren, maa<br>zo wie zo. En schroom niet<br>raag helpen met het oplosser<br>problemen.<br>Indeling en Kolommen er                                                   |
| aag: Boste Andries,<br>eef ji hoe ik zo eenvoudig<br>goglik een tekst in 2 of 3<br>formen kan verdelen?<br>f tukt mij maar niet om het<br>ed te doen. Gerda                                                | Het meest eervo<br>alle tekst eenst<br>pagina broedte te<br>je dat gedan het<br>je eerst het gedee<br>2 kolommen witt<br>daarna naar h | udige is om<br>in de volle<br>i typen. Als<br>it selecteer<br>ette det je in<br>zetten Ga<br>et tabbled                | kies in dit geval voor 7wee.<br>Selecteer daama he<br>gedeelte dat je in dri<br>kolommen wilt zetten, gi<br>maar het labbled indeing en<br>Kolommen en kles dan voo<br>Drie.         |
| aag: Boste Andries                                                                                                    |                                                                                                    |                                                                                                    |                                                                                                    |

**Vraag:** Beste Andries, ik heb honderden foto's op mijn computer staan in ook ettelijke mappen. Ik heb geen idee of het allemaal verschillende foto's zijn of dat er ook dubbele of nagenoeg dubbele foto's op staan. Ik wil voor mijn nageslacht alles netjes nalaten, zodat zij later aan hun kinderen en kleinkinderen kunnen laten zien hoe ik was en wat ik allemaal deed. Nu kunnen we dat allemaal goed vastleggen en ik mis nog steeds dat ik geen herinneringsfoto's van mijn ouders en grootouders heb, om een goed beeld te krijgen van hoe zij leefden en werkten. Weet jij misschien een programma waarmee ik dat kan doen. Alvast bedankt voor de moeite. Liesbeth

Antwoord: Beste Liesbeth, hiervoor heb je het programma Similarl-

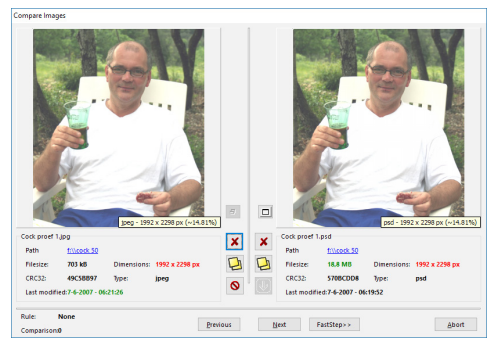

mages voor nodig. Met dit briljante programma vindt u moeiteloos identieke- en bijna identieke foto's en kunt u ze ook gelijk verwijderen. Het is een fantastisch programma, alleen is het echter in het Engels, maar je kunt het ook in het Duits zetten.. Ik hoop dat je daar geen moeite mee hebt.

Je kunt het programma downloaden van: *https://tn123.org/simimages/* Succes, Andries

**Vraag:** Beste Andries, ik heb ergens begrepen dat de activering van Windows 10 niet langer gekoppeld kan worden aan de hardware van de computer, maar ik weet niet waar de klepel hangt. Weet jij dat wel en kun je me ook vertellen hoe, wat etc. Daniël

**Antwoord:** Beste Daniël, zoals je zelf al aangeeft heb je de klok horen luiden, maar weet je niet waar de klepel hangt. Maar troost je, want ik heb hem gevonden!

Als Windows 10 op jouw computer is geactiveerd, kun je jouw systeem koppelen aan jouw Microsoft account. Dat kan met name handig zijn als je veel componenten van de computer wil wijzigen. Bijvoorbeeld het moederbord, dat een van de belangrijkste hardware onderdelen is die bij de controle van je account anders meegenomen wordt.

Ga naar Instellingen, Bijwerken en beveiliging en Activering. Klik dan op Meer informatie voor feedback over de diverse activeringsmethoden en andere tips rond het activeren van Windows 10.

De digitale activering van Windows 10 koppelen aan je Microsoft account heeft zeker

voordelen als u de hardware drastisch gaat wijzigen, maar heeft u meer dan één pc, dan worden alle computers aan hetzelfde digitale activering gekoppeld en dat kan weer

| Window                                                         | 5                                                                                                    |
|----------------------------------------------------------------|----------------------------------------------------------------------------------------------------|
| Editie                                                         | Windows 10 Home                                                                                                    |
| Activeren                                                      | Windows is geactiveerd met een digitale licentie die is<br>gekoppeld aan uw Microsoft-account                                                                                                    |
|                                                                | Meer informatie                                                                                                    |
| Een upg<br>Voer de up<br>voegen wa<br>toegang ki<br>gegevens i | rade uitvoeren van uw versie van Windows<br>grade uit naar Windows Dino en functies toe te<br>armee u verbinding kunt maken met bedrijfinsteerken,<br>at krijgen tit de een pe vanaf een addete pc, w<br>uut versleutelen en nog veel meer. |
| Ga naar de<br>een produ                                        | Microsoft Store om de upgrade aan te schaffen of voer<br>ctcode in.                                                                                                    |
| B Naar                                                         | de Microsoft Store                                                                                                    |
| Q Prod.                                                        | ctcode wijzigen                                                                                                    |
|                                                                |                                                                                                    |

problemen opleveren. Ook in dit geval is het eerst raadzaam om goed na te denken en pas daarna gaan wijzigen. Succes, Andries

**Vraag:** Beste Andries, sinds enige tijd ben ik toch overgestapt naar het bankieren via Internet, maar ik voel me er niet helemaal veilig bij. Ik ben steeds bang dat er toch iets op mijn computer komt dat niet door de virusscanner herkent wordt en ik dan toch een keer het haasje ben. Weet jij nog iets dat ik kan doen om het veiliger te maken? Thea Antwoord: Beste Thea, er zijn inderdaad nog een paar zaken die je altijd kan uitvoeren om te voorkomen dat anderen met je gegevens aan de haal gaan. Ten eerste moet je jezelf aanwennen om eerst naar een InPrivate venster van Edge te gaan en pas daar naar de website van je bank om in te loggen. In mijn voorbeeld gebruik ik ING.

Open Edge en klik rechts boven op de drie puntjes (het meer-teken) en daarna klik je bijna bovenaan op Nieuw InPrivate-venster. In dat venster type je in de adresbalk de naam van je bank. Al je gegevens die je hier intypt worden extra versleuteld. Bij de ING kom je in dit venster terecht.

| et annual to the table of the table of the table of the table of the table of the table of table of ta |              | - 0      |
|----------------------------------------------------------------------------------------------------|--------------|----------|
| C > O Ø B NGERNAR NJ (c) jage been inder inder inde    | - ×          | \$ L B   |
| Particulier Personal Banking Private Banking Zakeljk > Hulp b                                                                                                    | uij inloggen | Inloggen |
| ING 🔊 Producten 🗸 Financièle thema's Community Punten Service & Contact                                                                                                    | Zoeken       | ٩        |
|                                                                                                    | A L          | The      |

Als je klikt op inloggen moet je al jouw inlog gegevens, zoals gebruikersnaam en jouw wachtwoord zelf steeds opnieuw invullen. Er wordt dus niets op jouw computer bewaard. Om jouw inlog gegevens in te voeren moet je zelf standaard aanleren om dat met het virtuele toetsenbord te doen. Daarmee verklein je de kans dat jouw gegevens door zogenaamde keyloggers achterhaald worden. Een virtueel toetsenbord werkt heel anders dan een gewoon toetsenbord. Het virtuele toetsenbord kun je standaard, rechts onder in de Taakbalk vastzetten, zodat hij steeds beschikbaar is. Klik met rechts op een leeg gedeelte van de Taakbalk en klik op de knop Schermtoetsenbord weergeven. De knop wordt rechts onder zichtbaar.

 0
 W
 E
 R
 T
 Y
 U
 I
 0
 P
 4

 A
 S
 D
 F
 G
 H
 J
 K
 L

 1
 Z
 X
 C
 V
 N
 M
 2
 1

パ<sup>4</sup> ヘ 口 切) III 10:36 22-5-2018

Klik je links onder op &123, en er worden cij-

fers en bijzondere tekens zichtbaar. Het kan ook van pas komen als u bepaalde diakritische tekens wilt gebruiken die je niet gelijk teruqvindt op het normale toetsenbord. Als je bijvoorbeeld een ö wilt gebruiken, klik je op de letter o en hou de muisknop even stil en kort daarop verschijnt een serie tekens gebaseerd op de o, zoals ô, ó, ö, ò etc. Op dezelfde manier vindt u nog meer accenttekens en aanverwanten bij de letters a, e, y, u en i. Maar er zijn ook veel leuke emoji's te gebruiken. Klik op de knop links van de spatiebalk. Je kan kiezen uit ongeveer 250 verschillende emoticons en andere miniatuur afbeeldingen, opgedeeld in zeven rubrieken die u overal kan gebruiken.

| 0        | •        | 8 | <b>@</b> | <u></u>  | <b>1</b> | <b>(</b> | 2         | 0            | <b>\$</b> |   | 2   |
|----------|----------|---|----------|----------|----------|----------|-----------|--------------|-----------|---|-----|
| 3        | ٢        | • | ⊿        | 2        | 8        | ۳        | <b>\$</b> | 0            |           | 🐖 | 2   |
| <b>3</b> | <b>😒</b> | ø | <b>1</b> | <b>P</b> | 6        | <b>5</b> | ÷         | 9            | 🝠         | * |     |
|          |          | G |          | Ø        |          |          | ക         | $\heartsuit$ |           |   | NLD |

Leer standaard om gebruik te maken van InPrivate vensters en het Schermtoetsenbord en u bankiert weer wat veiliger. En succes met de verdere mogelijkheden van het schermtoetsenbord, Andries

**Vraag:** Beste Andries, ik ben bang dat er iets fout is gegaan met de nieuwste updates. Mijn computer start heel langzaam op, soms wel een paar keer en na lange tijd zuchten en kreunen kan ik eindelijk iets doen. Weet jij wat er gebeurd kan zijn en nog belangrijker hoe het op te lossen is? Dirk

**Antwoord:** Beste Dirk, het kan zijn dat er bij de update een of ander systeembestand van Windows corrupt is geraakt. Je kan proberen het op te lossen met een opdrachtregelcommando. Klik op het vergroot-glas links onder en type in opdrachtprompt, klik daar met rechts op en kies voor Als administrateur uitvoeren.

Type vervolgens in de opdrachtprompt in: sfc /scannow.

Een krachtiger tool is *dism (Deployment Image Servicing and Management)*, uit te voeren als Administrator. Met het commando *dism /online /cleanup-image /checkhealth*, gaat u allereerst na of er ook echt een fout wordt waargenomen. Dat weet u al na enkele seconden.

Het commando *dism /online /cleanup-image /scanhealth* duurt langer (tot wel 10 minuten), maar gaat grondiger te werk.

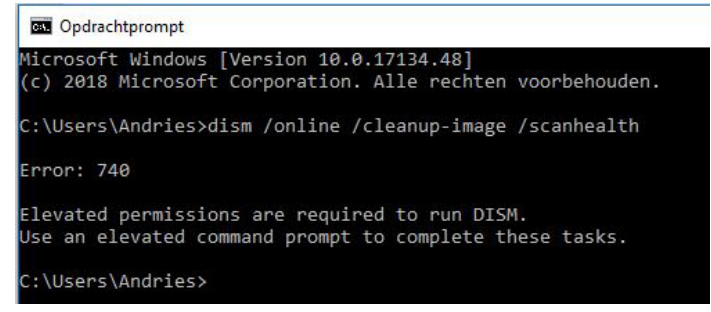

Bij vastgestelde problemen kunt u dan: *dism /online /cleanup-image / restorehealth* uitvoeren, die gaat proberen het probleem te verhelpen met de Windows update functie (dit kan wel tot 20 minuten duren.

Lukt het niet om op deze manier het probleem te tackelen, dan is een Systeemherstel nodig. Klik op de Startknop en Instellingen en ga naar de groep Bijwerken en beveiliging en klik links op Systeemherstel. Klik bij het onderdeel Deze PC opnieuw instellen op de knop Aan de Slag en volg de instructies op om uw Windows 10 opnieuw in te stellen.

| ← Installingen                 |                                                                                                    |                                                                                                    |  |  |
|--------------------------------|----------------------------------------------------------------------------------------------------|----------------------------------------------------------------------------------------------------|--|--|
| û Start                        | Systeemherstel                                                                                                    |                                                                                                    |  |  |
| Instelling zoeken              | Deze pc opnieuw instellen                                                                                                    | Een back-up maken van uw<br>bestanden                                                                        |  |  |
| Bijwerken en beveiliging       | Als uw pc niet goed werkt, kunt u proberen de fabrieksinstellingen<br>te herstellen. Hierbii kunt u kiezen of u uw persoonliike bestanden | Voor het geval u problemen<br>ondervindt met uw pc, kunt op                                                  |  |  |
| C Windows Update               | wilt behouden of verwijderen. Vervolgens wordt Windows opnieuw<br>geinstalleerd.                                                          | verschillende manieren een back-up<br>maken van uw bestanden en deze                                         |  |  |
| Windows-beveiliging            | Aan de slag                                                                                                    | terugzetten als de oorspronkelijke<br>bestanden verloren zijn gegaan, zijn<br>beschadigd of zijn verwijderd. |  |  |
|                                |                                                                                                    | Back-upinstellingen controleren                                                                              |  |  |
| P Drohleem onlossen            | Teruggaan naar de eerdere versie van Windows 10                                                                                           |                                                                                                    |  |  |
| Probleem oplossen              | Als deze versie problemen geeft, kunt u proberen terug te gaan                                                                            | Hebt u een vraag?                                                                                            |  |  |
| S Systeemherstel               | naar een eerdere versie.                                                                                                    | Assistentie                                                                                                  |  |  |
|                                | Aan de slag                                                                                                    |                                                                                                    |  |  |
| <ul> <li>Activering</li> </ul> |                                                                                                    | Maak Windows beter                                                                                           |  |  |
| 🖧 Mijn apparaat zoeken         | Geavanceerde opstartopties                                                                                                    | Feedback geven                                                                                               |  |  |
| 1 Voor ontwikkelaars           | Start uw pc op vanaf een apparaat of schijf (zoals een USB-station<br>of dwf) wildin de opstationstallingen was Windows of bestel         |                                                                                                    |  |  |
| B Windows Insider-programma    | Windows met een systeeminstallatiekopie. Hiermee start u de pc<br>opnieuw op.                                                             |                                                                                                    |  |  |
|                                | Nu opnieuw opstarten                                                                                                    |                                                                                                    |  |  |
|                                | Meer herstelopties                                                                                                    |                                                                                                    |  |  |
|                                |                                                                                                    |                                                                                                    |  |  |
|                                | Opnieuw beginnen met een schone installatie van Windows                                                                                   |                                                                                                    |  |  |

Succes en mocht je er niet uitkomen, dan kun je altijd op de club dag langs komen en kijken wij of je verder kunnen helpen. Maak wel van te voren een goede back-up van al je eigen programma's.

Andries Vermeulen

7

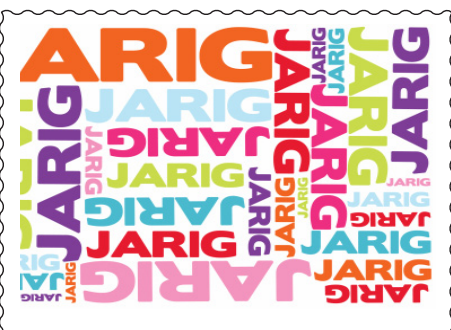

Wij feliciteren de jarigen in juni, juli en augustus

- Elly van der Velden 4/6
- 7/6 Rob van der Ploeg
- 9/6 Nel Elshout
- Ed Destrée 10/6
- 11/6 Albert Buschman 12/6 Bert van Diemen
- Leo van Ruiten 19/6
- 21/6 Cees Diepeveen
- 24/6 Anneke van der Voort
- Siem Kriebel
- 25/6
- 26/6 E. Hoekstra
- **Bert Pieroelie** 29/6
- Wilfried Somhorst 3/7
- 5/7 Sonja Geerts van Haaften
- Gera Kroes 6/7
- 6/7 Wim Lubbers
- 7/7 Adri Reeb
- 7/7 Ineke Flippo
- 7/7 Henny van de Meer
- Piet Warmerdam 10/7
- 13/7 Joke van Oosten-de Kuyper
- 17/7Gerard Stuart
- 17/7Nico Olij
- 21/7Gert Streefland
- 23/7 Wim Derogee
- 24/7C.G. Clement
- 25/7 Hanneke Wakker
- 29/7 **Tiny Kraak**
- 29/7 Chris Pijnacker
- 5/8 Harry Verdam
- 7/8 Ton Doeswijk
- 9/8 John Jansen
- 12/8 Karin Vrolijk
- 12/8 Jos van Breen
- 13/8 Titi van Ditzhuyzen
- 14/8 Jan Onos
- 17/8 **Dies Landman**
- 18/8 Ad Roset
- 19/8 Karel Rademaker
- 21/8 Dik van Egmond
- 22/8 Joop van der Maat Otto de Ruiter 24/8
- Neli Vermeulen 24/8
- 27/8 Els Piroli-van Hanja
- 28/8 H.J.A. van Dierendonck

en wensen hen veel geluk en voorspoed maar bovenal gezondheid toe bestuur CVB

## Cursussen 2018

Heeft u zich opgegeven voor één van de cursussen, dan ontvangt u deze maand bericht per mail of er wordt contact met u opgenomen per telefoon. Heeft u eind juni nog niets van ons gehoord, dan verzoeken wij u dit te melden bij Mieke Ebell. Heeft U vragen over iPad gebruik, uw mail (via de secretaris@ decvb.nl met vermelding iPad) wordt doorgestuurd naar Ferdinand. Gelukkig was hij op de clubdag in mei een paar uur aanwezig en heeft hij verschillende leden kunnen helpen.

In het najaar worden er cursussen aangeboden van Windows 10 en IPad,

(6 dagdelen).....€75,00 (voor leden van de CVB).

De prijzen zijn al tientallen jaren onveranderd. U kunt zich nog opgeven via cursusinfo@decvb.nl tijdelijk waargenomen door Mieke.

## <u>Terugblik zaterdag 12 mei</u>

Het was het laatste weekend van de mei vakantie, toch waren er voldoende leden naar het Trefpunt gekomen. Een paar afwezigen werden gemist, met de vraag is . . . . er niet ? Jammer, want ik had nog een vraag.

Op het podium werd de presentatie door Mieke Ebell gegeven.

Een eenvoudig onderwerp, het opfrissen van wat basiskennis, vooral van de verkenner. Voor sommigen gesneden koek, maar het bleek, dat anderen altijd op dezelfde wijze werken en voor hen bood het meer mogelijkheden.

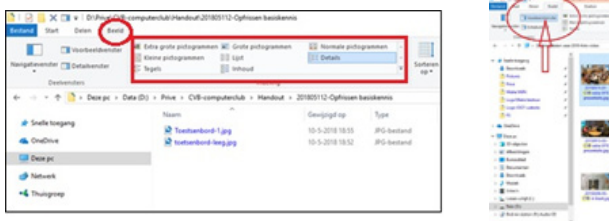

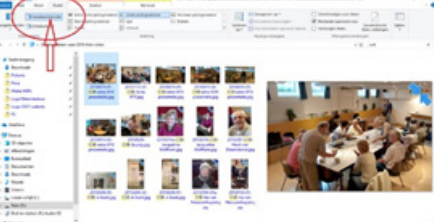

Wisselen tussen beeld en detail bijvoorbeeld, om te zoeken of op alfabet, op datum of op extensie.

Ook werd de voorbeeld functie getoond. Te gebruiken bij zowel tekst als foto's. Het werkt als een lichtschakelaar, gewoon aan en uit.

Een aantal vragen over Excel werden beantwoord en getoond.

Diegene die nog aanvullende vragen had, werd later in de zaal op de eigen laptop geholpen.

Nel had mooie prijzen voor de loterij en om half drie waren de meeste bezoekers huiswaarts gekeerd.

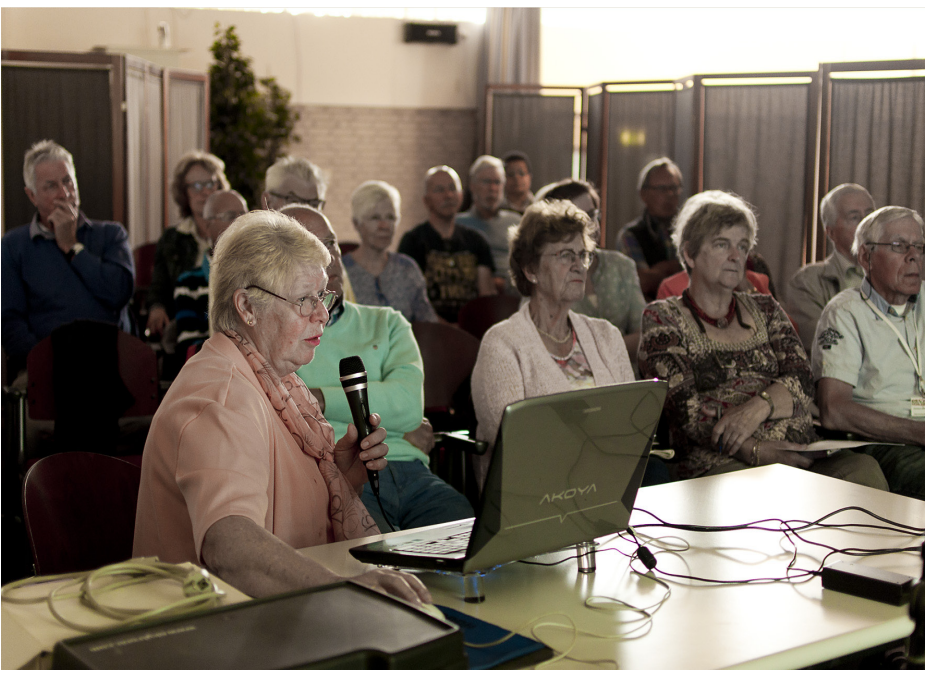